# Beskrivning av registrering och inloggning till MediaLike

#### Kortversion av registrering och inloggning samt donation

Första gången du ser den gröna MediaLike-knappen och vill donera så måste du först bli medlem i MediaLike. Det gör du genom att klicka på knappen och sedan följa anvisningarna för registrering och sedan inloggning. Du registrerar dig bara en gång i livet och loggar in bara en gång per webbläsare. När du fyllt på ditt nya MediaLike-konto med 100 eller 200 kr kan du sedan donera allt från 1 kr och uppåt med bara två klick. Första på den gröna knappen och det andra på en bekräftelseknapp som då visas tillsammans med behållningen på ditt MediaLike-konto.

Vill du se mer detaljer om hur det går till så följer här nedan den långa versionen med bilder av de fönster som visas. Det finns också en video som du kan se här.

#### Detaljerad beskrivning

**Ett exempel på en WordPress-sida** med den gröna donationsknappen: https://min359022780.wordpress.com/2020/07/04/test-av-medialike-i-wp/

## 1. Utdrag från sidan där den gröna MediaLike-knappen finns.

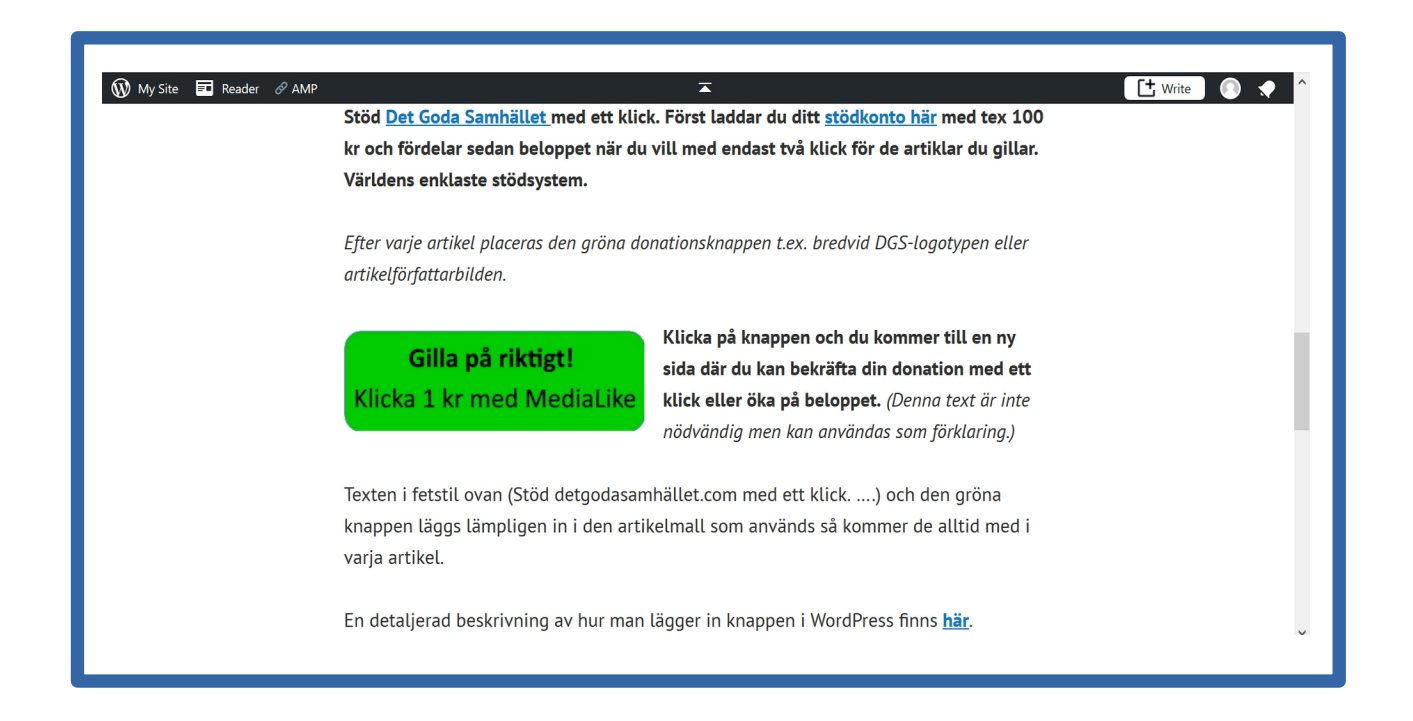

Klicka på den gröna knappen och du kommer antingen till "Inloggning" eller till en "Bekräfta"donationensida (se nr 3 nedan).

#### 2. Inloggning

| Logga in i MediaLike och auktorisera din enhet för att sedan kunna donera med<br>den gröna knappen med endast två klick.<br>Om du är ny donator måste du först registrera dig.<br>Användarnamn eller e-postadress<br>Lösenord | MediaLike                                                                                                    |
|----------------------------------------------------------------------------------------------------|----------------------------------------------------------------------------------------------------|
| Om du är ny donator måste du först registrera dig.<br>Användarnamn eller e-postadress<br>Lösenord<br>Logga in                                                                                                    | <b>Inloggning</b><br>Logga in i MediaLike och auktorisera din enhet för att sedan kunna donera med<br>den gröna knappen med endast två klick. |
| Lösenord<br>Logga in                                                                                                    | Om du är ny donator måste du först registrera dig.<br>Användarnamn eller e-postadress                                                         |
| Logga in                                                                                                    | Lösenord                                                                                                    |
|                                                                                                    | Logga in                                                                                                    |

Om du redan är medlem i MediaLike och har ett donationskonto, men inte är inloggad, fyller du i ditt användarnamn eller den e-postadress och ditt lösenord som du använde vid registreringen av ditt medlemskap. Sedan loggar du in (den blå knappen) och kan därefter alltid donera från ditt MediaLike-konto med två klick via denna enhet som du loggade in på. Normalt kommer du sedan direkt till den aktuella "Bekräftasidan" (Se 3. nedan). Om det är **din egen enhet** (dator, platta, mobil) som loggat in på **behöver du aldrig** logga ut. Inloggningsproceduren kopplar permanent ditt medlemskap och ditt MediaLike-konto till den webbläsare som du utför den på.

Om det däremot är en publik dator på ett bibliotek, ett kontor eller liknande, som andra personer använder, måste du logga ut när du lämnar enheten, annars kan nästa användare av datorn donera i ditt namn med ditt konto via denna enhet. *Vi rekommenderar därför att du normalt alltid använder dina egna enheter för donationer med MediaLike*.

Om du inte är medlem i MediaLike (och alltså inte har något donationskonto) måste du registrera dig först om du ska kunna använda den gröna knappen för att "Gilla på riktigt" och belöna artikeln med en liten gåva. Klicka då på "registrera dig" och du kommer till en Registreringssida där du kan bli medlem i MediaLike, se 4. nedan.

#### 3. Bekräfta din donation.

| MediaLike<br><b>MinSida:</b> Du är inloggad som torbjörn |                                                                                                    |
|----------------------------------------------------------|----------------------------------------------------------------------------------------------------|
| Bekräfta dona                                            | ationen till <b>https://min359022780.wordpress.com/2020/07/04/test-av-medialike-i-wp/</b> genom att klicka på den gröna<br>donationsknappen med beloppet. Ändra med de gula knapparna. |
|                                                          | +1 kr +5 kr +10 kr Bekräfta<br>Belopp: 1 kr                                                                                                    |
|                                                          | Kontobehållning före donation                                                                                                    |
|                                                          | 209 kr Fyil på                                                                                                    |

Klicka på den gröna knappen "Bekräfta Belopp: 1 kr" och din donation genomförs, om du har tillräcklig behållning på ditt donationskonto i MediaLike. Du kan alternativt öka donationsbeloppet med de gula "+ knapparna" eller nollställa med "C-knappen" innan du klickar på den gröna "Bekräftaknappen". Om beloppet sätts till 0 kr så kan du inte bekräfta och donera utan måste backa webbläsaren eller stänga webbläsarfönstret för att komma tillbaka till artikeln.

Om du bara stänger webbläsarfönstret utan att klicka på den gröna "Bekräftelsknappen", oavsett vilket belopp som står i den, så återgår du till artikeln utan att du donerat något alls.

När du bekräftat din donation får du inom några sekunder ett "tackmeddelande" som visas en kort stund innan du kommer tillbaka till artikeln. Se nedan.

|                      | MediaLike<br><b>MinSida:</b> Du är inloggad som torbjörn           |  |  |  |
|----------------------|--------------------------------------------------------------------|--|--|--|
| Tack för donationen! |                                                                    |  |  |  |
|                      | Du skickas strax tillbaka. Eller klicka här om du inte vill vänta. |  |  |  |
|                      |                                                                    |  |  |  |

Efter en donation kommer du alltid tillbaka till den adress som står med fet stil i Bekräftafönstret. Beroende på din webbläsare och vilken typ av donationsknapp som bloggägaren använt, är den adressen inte alltid komplett utan artikelnamnet kan saknas, vilket gör att du kommer tillbaka till rätt sajt men inte direkt till artikeln. Ett sätt att ändå komma direkt tillbaka till artikeln är att medan "Tack"-fönstret visas, klicka på webbläsarens bakåtknapp.

#### 4.) Registrera ett nytt medlemskap i MediaLike.

När du klickat på den gröna MediaLike-knappen (steg 2 ovan) kommer du alltid till Inloggningssidan, om du inte redan är inloggad eller ens medlem i MediaLike. Om du är inloggad kommer du direkt till Bekräfasidan (Steg 3 ovan), men om du inte är medlem och alltså inte har nödvändiga inloggningsuppgifter (Användarnamn och lösenord) måste du först registrera ett nytt medlemskap i MediaLike. Det gör du genom att klicka på länken <u>registrera dig</u> som leder till Registreringssidan (se nedan) och sedan följa anvisningarna.

| MediaLike                                                                                                    |
|----------------------------------------------------------------------------------------------------|
| Välkommen till MediaLike                                                                                                    |
| Registrera dig permanent och gör din första donation. Fyll i nedanstående fält<br>och tryck på Registrera. Du får omedelbart ett mejl med en länk som du måste<br>klicka på inom en timma. Sedan loggar du in och kan donera. För att donationen<br>ska skickas måste du göra en första insättning på ditt MediaLike-konto med<br>Swish eller bankgiro.                                             |
| Användarnamn                                                                                                    |
| E-post                                                                                                    |
| E-post igen                                                                                                    |
| Lösenord                                                                                                    |
| Lösenord igen                                                                                                    |
| Registrera                                                                                                    |
| Av tekniska skäl måste du registrera dig och logga in första gången du vill<br>donera med den gröna knappen. Genom MediaLike kan du dels gilla bra artiklar,<br>dels bidra till nya medias utveckling och belöna skribenten.                                                                                                    |
| Du kan som MediaLike-medlem donera belopp från 1 kr och uppåt med endast<br>två klick och du kan donera anonymt, om du så önskar, då mottagaren bara ser<br>ditt användarnamn och aldrig din e-post. MediaLike använder din e-post bara<br>för verifiering och eventuella kontakter med dig. Den lämnas aldrig ut till tredje<br>part. När du registrerar dig godkänner du våra villkor och policy. |

Fyll i dina uppgifter och klicka på den blå "Registrera"-knappen. Du kommer till en sida som tackar för din registrering av ett medlemskap i MediaLike och som innehåller ytterligare instruktioner. Se nedan.

Du kan välja vilket användarnamn du vill, om det inte redan är upptaget. Det kan vara ditt eget namn eller en signatur om du önskar vara anonym. Mottagarna av dina donationer ser ditt användarnamn och donationens belopp samt datum, men <u>aldrig din e-postadress</u>.

E-postadressen måste vara din egen och fungera, då du får ett mejl med en länk, som du måste klicka på inom en timme för att registreringen ska genomföras. Om du inte klickar inom en timme kommer ditt registreringsförsök att raderas ur MediaLikes databas och du måste göra om din registrering. Orsaken till att vi kräver din e-postadress är att MediaLike måste ha möjlighet att kommunicera med dig om det skulle uppstå problem med ditt medlemskap och ditt konto eller om du vill byta byta lösenord. Vi kommer endast att använda adressen för dessa ändamål och skickar ingen reklam eller andra meddelanden till dig. Vi säljer aldrig din e-postadress.

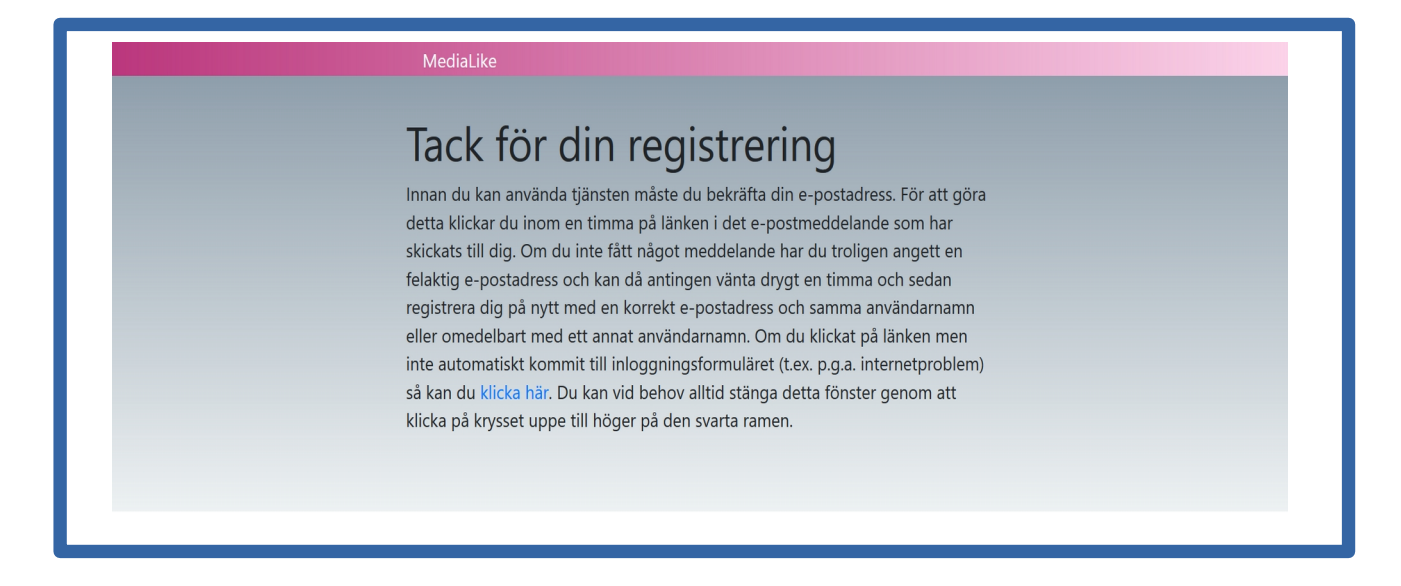

Det välkomstmejl (exempel) du får när du fyllt i dina uppgifter har en länk du måste klicka på eller öppna i en webbläsare.

## Välkommen till Medialike!

För att börja använda tjänsten måste du först bekräfta din epostadress. Detta gör du genom att öppna nedanstående länk i en webbläsare.

https://www.medialike.se/confirm/index.html?username=xxxxxxxxxxxxxx&code=nnnnnnnnnn

När du klickat på länken (eller kopierat den till adressfältet i din webbläsare) får du ett bekräftande meddelande:

![](_page_5_Picture_1.jpeg)

I och med detta är du medlem i MediaLike med ditt användarnamn och lösenord och har fått ett donationskonto.

För att du skall kunna se ditt konto, fylla det med pengar via Swish eller bankgiro och använda det för mikrodonationer från den webbläsare du använder måste du logga in genom att klicka på länken logga in.

Du kommer då till inloggningsformuläret (Steg 2 ovan). Där fyller du i ditt användarnamn och ditt lösenord och klickar på den blå "Logga in"-knappen och du kommer då till din profilsida (MinSida). Där står överst: Du är inloggad som "*Ditt användarnamn*" Det betyder att du är permanent inloggad på den webbläsare du just nu använder.

| MediaLike<br>MinSida: Du är inloggad som medborgarperspektiv - Logga ut från denna enhet                   |
|----------------------------------------------------------------------------------------------------|
| Användare: medborgarperspektiv<br>E-post: lastips@dacc.se<br>Kontobehållning före donation<br>0 kr Fyll på |
| Senaste transaktioner.<br>Inga transaktioner att visa<br>Nedladdning av transaktionslistor                 |
|                                                                                                    |

Med dessa aktiviteter har du blivit **permanent medlem i MediaLike** och behöver <u>aldrig</u> göra om denna registrering såvida inte du själv väljer att avsluta ditt medlemskap i MediaLike genom att klicka på den röda "Avsluta kontot"-knappen.

Du har dessutom **identifierat och auktoriserat din webbläsare** (som du loggade in på) så att du i fortsättningen kan göra mikrodonationer bara genom två klick på den gröna MediaLike-knappen, som de bloggare och andra nätmedia som anslutit sig till MediaLike, har på sina artikelsidor.

#### 2020-10-19 Net Media Systems MD AB

Om det är en webbläsare på din egen dator eller platta eller mobil så behöver du aldrig logga ut, *du bör inte ens logga ut*, utan inloggningen är permanent även om du tar bort kakor (cookies) eller uppdaterar webbläsaren. Du kan vara inloggad samtidigt på flera enheter eller t.o.m. flera olika webbläsare i samma enhet.

Om du ändå loggar ut (genom att klicka på Logga ut från denna enhet) måste du först logga in igen om du vill donera genom att klicka på MediaLikes gröna knapp. Du kommer då automatiskt till inloggningsformuläret istället för Bekräftasidan (Steg 3 ovan) som alla inloggade kommer till. Om du har sparat användarnamn och lösenord i din Webbläsare behöver du inte skriva in dem igen utan webbläsaren kan fylla i automatiskt. **Om du använder en publik dator bör du inte spara inloggningsdata i webbläsaren då efterföljande användare kan utnyttja det.** 

På profilsidan finns också en knapp för att byta lösenord (Gul) och en knapp för att fylla på kontot (Turkos) med pengar via Swish eller bankgiro. Dessutom finns en grön knapp för nedladdning av transaktioner dvs alla donationer som du gjort. Det är en lista i CSV-format som kan laddas ner och öppnas i Excel eller motsvarande kalkylprogram. De tio senaste donationerna visas på profilsidan.

Det minsta belopp du kan fylla på med är 100 kr, men vi rekommenderar minst 200 kr på grund av bankens transaktionsavgifter. **De pengar som du satt in på ditt donationskonto kan endast användas för betalningar via MediaLikes gröna donationsknapp och kan inte tas ut**. Hela det belopp som visas under "Kontobehållning före donation" kan användas för donationer.

Insättningar via Swish visas omedelbart som kontobehållning medan insättningar via bankgiro kan ta några dagar innan de visas som behållning.

Gjorda donationer kan inte tas bort eller raderas.

Den tid som visas under Datum i transaktionslistorna är UTC.

### 5. Besöka MediaLike utan att gå via den gröna knappen

Om du vill komma till MediaLike för att registrera dig, logga in eller kontrollera dit konto utan att klicka på den gröna knappen kan du gå till <u>www.medialike.se</u>. Då kommer du till:

![](_page_6_Picture_10.jpeg)

#### 2020-10-19 Net Media Systems MD AB

Om du redan är inloggad i den webbläsare du använder så står det överst **MinSida:** Du är inloggad som "Ditt användarnamn". Klicka då på det och du kommer till din profil med konto mm.

Om du inte är inloggad står det inget alls överst och du ska då klicka på "Logga in". Då kommer du till Inloggningsformuläret (se nr 2 ovan) där du loggar in som beskrivs ovan. Då kommer du till din profilsida (MinSida).

Om du inte är medlem i MediaLike så klickar du på "registrera dig" och följer anvisningarna ovan (nr 4.).